しずぎんビジネスポータル Zaimon

(e-Taxデータ受付サービス)

#### ~ご自身で決算書を提出される場合の操作手順~

## 1. 初回利用設定

しずぎんビジネスポータルにログイン後、Zaimon(e-Taxデータ受付 サービス)の初回利用設定を行います。

※しずぎんビジネスポータルをご利用いただくには、しずぎんWEB-PCバンキングサービスのご契約が必要です

## ビジネスポータルにログイン

サイドメニュー < 各種サービス・関連サイト> より、Zaimon(e-Taxデータ受付サービス)の 「利用する」をクリックしてください。

※ Zaimon (e-Taxデータ受付サービス)が利用できない 場合、マスターユーザ、または管理者ユーザに権限 の付与を依頼してください。

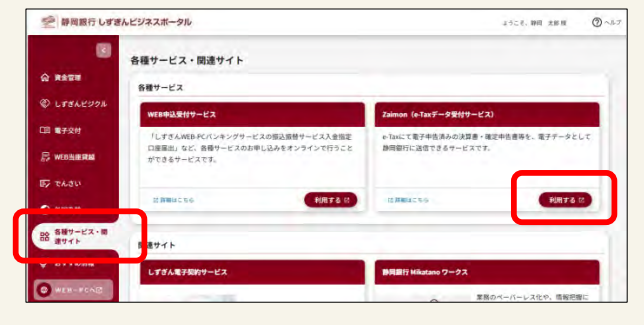

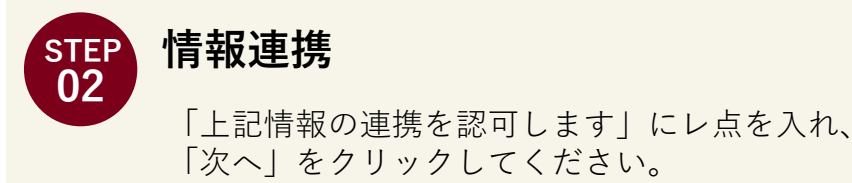

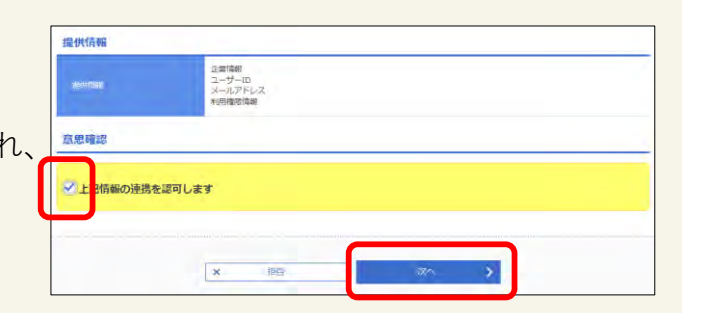

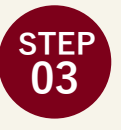

STEP 01

#### 利用規約同意

Zaimon(e-Taxデータ受付サービス)の 利用規約をご確認の上、「同意する」を クリックしてください。

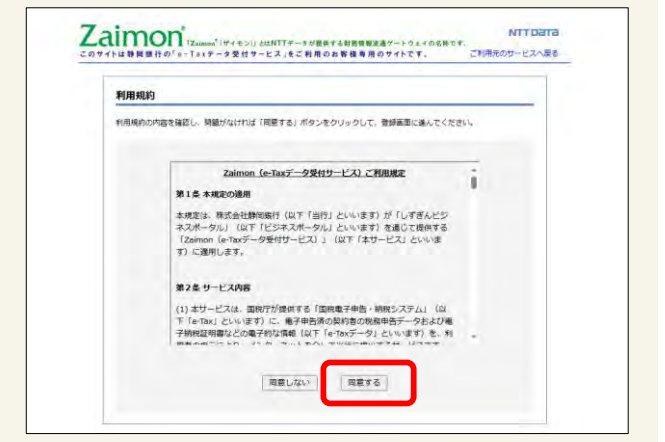

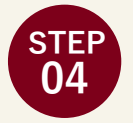

### Zaimonにログイン

e-Tax利用者識別番号<sup>\*1</sup>とe-Tax暗証番号<sup>\*2</sup>を 入力し、「次のステップへ」をクリックして ください。

※1 e-Taxで申告する際に使用する16桁の番号です

※2 e-Taxの利用者識別番号を取得・更新した際に登録 する英数字8文字以上50文字以内のパスワードです

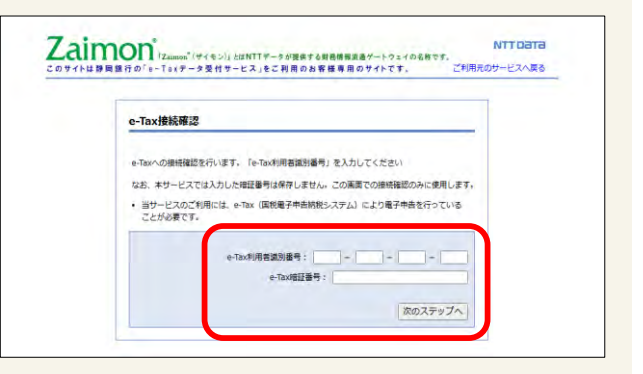

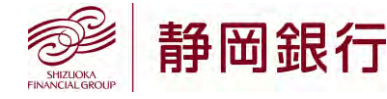

以上で初回利用設定は完了です。 続けて決算書を提出される場合は、裏面の操作をお願いします。

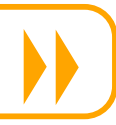

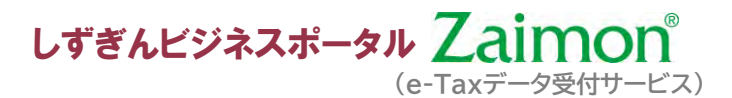

# 2.決算データの送信

Zaimon(e-Taxデータ受付サービス)にログインし、決算データの 送信を行います。

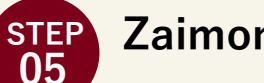

# Zaimonにログイン

「しずぎんビジネスポータル」のサイドメニュー「各種サービス・関連サイト」から、 「Zaimon(e-Taxデータ受付サービス)」の「利用する」ボタンをクリックしてください。 続けて、「お客さまログイン」画面で「e-Tax利用者識別番号」と「e-Tax暗証番号」を 入力し、「同意してログイン」をクリックしてください。

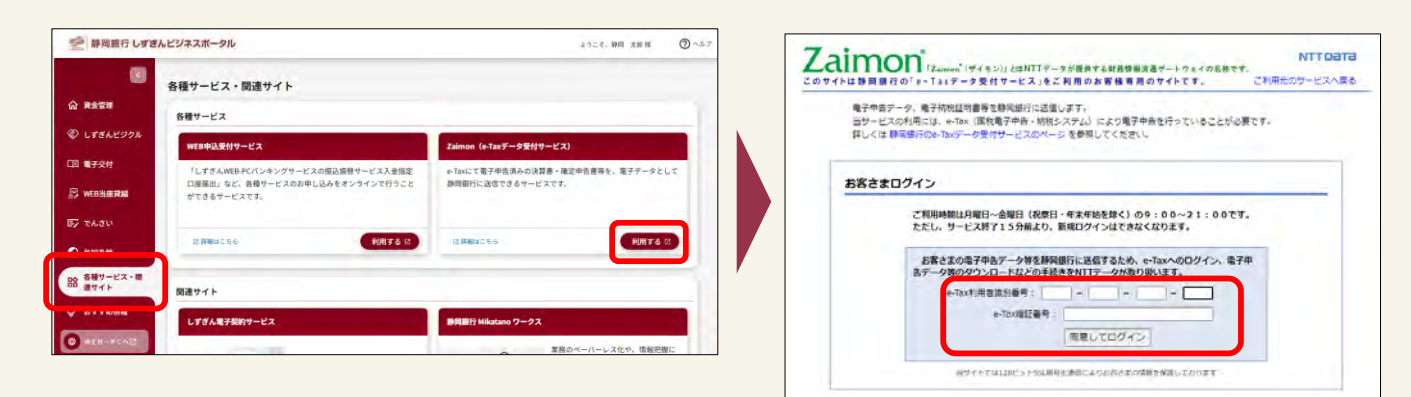

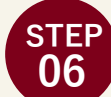

#### 申告書の選択

画面上部のメニューバーから「申告書提出」を クリックし、送信する申告書にレ点を入れた後、 「次のステップへ」をクリックしてください。

| 1.1.1                                                                                 | 新聞銀行の「e-Taxデータ!                                                                                              | を忙サービス」をご利用のお客様専用・                                                                                                    | ス」をご利用の対象線専用のサイトです。 二批用                    |                                                              |                                                                    |
|---------------------------------------------------------------------------------------|----------------------------------------------------------------------------------------------------|----------------------------------------------------------------------------------------------------|--------------------------------------------|--------------------------------------------------------------|--------------------------------------------------------------------|
| TOPA                                                                                  | 「京さ 「中告書協出 」 「告書話                                                                                            | 広惑烈 照約 ロクアウト                                                                                                    |                                            |                                                              |                                                                    |
|                                                                                       |                                                                                                    |                                                                                                    | 御機関へ送信                                     |                                                              |                                                                    |
|                                                                                       |                                                                                                    | PRAT PRESERVAN                                                                                                    | REAL PROPERTY IN L                         |                                                              |                                                                    |
|                                                                                       |                                                                                                    |                                                                                                    |                                            |                                                              |                                                                    |
| 申告                                                                                    | 書選択                                                                                                    |                                                                                                    |                                            |                                                              |                                                                    |
| 申告:                                                                                   | <b>書選択</b><br>に近信する中告書を選択してくだ;<br>告書と承子納税証明書 を送信する                                                           | ell。<br>ことができますが、それ以外は送傷すること                                                                                                    | ができません。                                    |                                                              |                                                                    |
| 申告書<br>(秋中日<br>)、秋中日<br>)とに送<br>) 書書(1)                                               | 智識訳<br>に活電する中告書を選択してくだ;<br>告書と戦子抗地証明書を送催する<br>差別・送信できる中告書(は1件の)<br>1件)と抗税証明書(1件〜得数)                          | 50、<br>ことができますが、それ以外は送傷すること<br>、防税証明書は複数件となっております。<br>E)は同時に温好して送傷可能です。                                                              | ±ೆರಕ≢ರ∧-                                   |                                                              |                                                                    |
| 申告書<br>目前間(<br>人代中日<br>ちどに当<br>日書(1)                                                  | 書題訳<br>こ近後する中告書を選択してくだ<br>告書と電子時期証明書 を近後する<br>著訳・近後できる中告書は1件の3<br>1件)と期報証明書(1件~複数)<br>= 552名                 | 1.6<br>ことができますが、それ以外は逆傷すること<br>、物理証券着は現款件となっております。<br>り は同時に違択して送傷可能です。<br>空石の気が接号                                                   | たができません。<br>氏を又は名称                         | e-Tax氧化日時                                                    | e-TaulashEsh                                                       |
| 申告録<br>目前間<br>人利中日<br>ちどに当<br>日日<br>日日<br>日日<br>日日<br>日日<br>日日<br>日日<br>日日<br>日日<br>日 | 書譲訳<br>こ述信する中告書を選択してくだ<br>告書と電子は物証明書で正確する<br>違い、注信できる中告書は1件の。<br>1年)と新物証明書(1件~信款)<br>言然を名<br>1座法人の確定中告(音合)_2 | N.<br>ことができますが、それ出めは送信すること<br>。 防戦証明書は複数件となってどります。<br>り は同時に進行して送信可能です。<br><u>e Tau気</u> が接号<br>20241129202328000020                 | はができません。<br>氏名又は名称<br>藤岡氏行 / 金融編纂称句はユーーザ)  | e-Tax®(112.0)<br>2024/11/29 20:23:28                         | e-Taxif5時日前<br>2024/11/29<br>20:23:28                              |
| 申告書 結構開始 には に に に に に に に に に に に に に に に に に に                                       | 書 2019年1日1日1日1日1日1日1日1日1日1日1日1日1日1日1日1日1日1日1                                                                 | 10.<br>ことができますが、それに約1426番すること<br>5. 防地証明書達取件となって近ります。<br>9. は周時に運行と起意可能です。<br>年1445円<br>20241129202328000020<br>20241129202328000010 | ができません。<br>医名又は名称<br>群電信庁 (金融編纂体句はユー<br>ザ) | e=fax\$(112.0)<br>2024/11/29 20:23:28<br>2024/11/29 20:23:28 | e-Tax/85/1210/<br>2024/11/29<br>20:23:28<br>2024/11/29<br>20:23:28 |

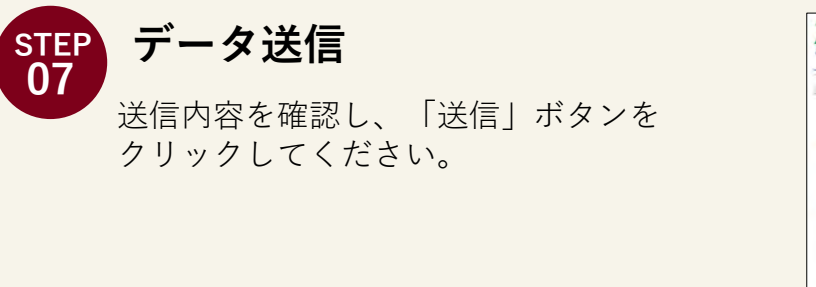

| NTTData<br>こ利用元のサービスへ戻る |
|-------------------------|
|                         |
|                         |
| e-Tax語語目的               |
| 2024/11/29 20:23:28     |
|                         |
|                         |
|                         |
|                         |

以上で静岡銀行への決算書提出は完了です。 決算データのご提出状況は、画面上部のメニューバー「申告書送信履歴」よりご確認いただけます。